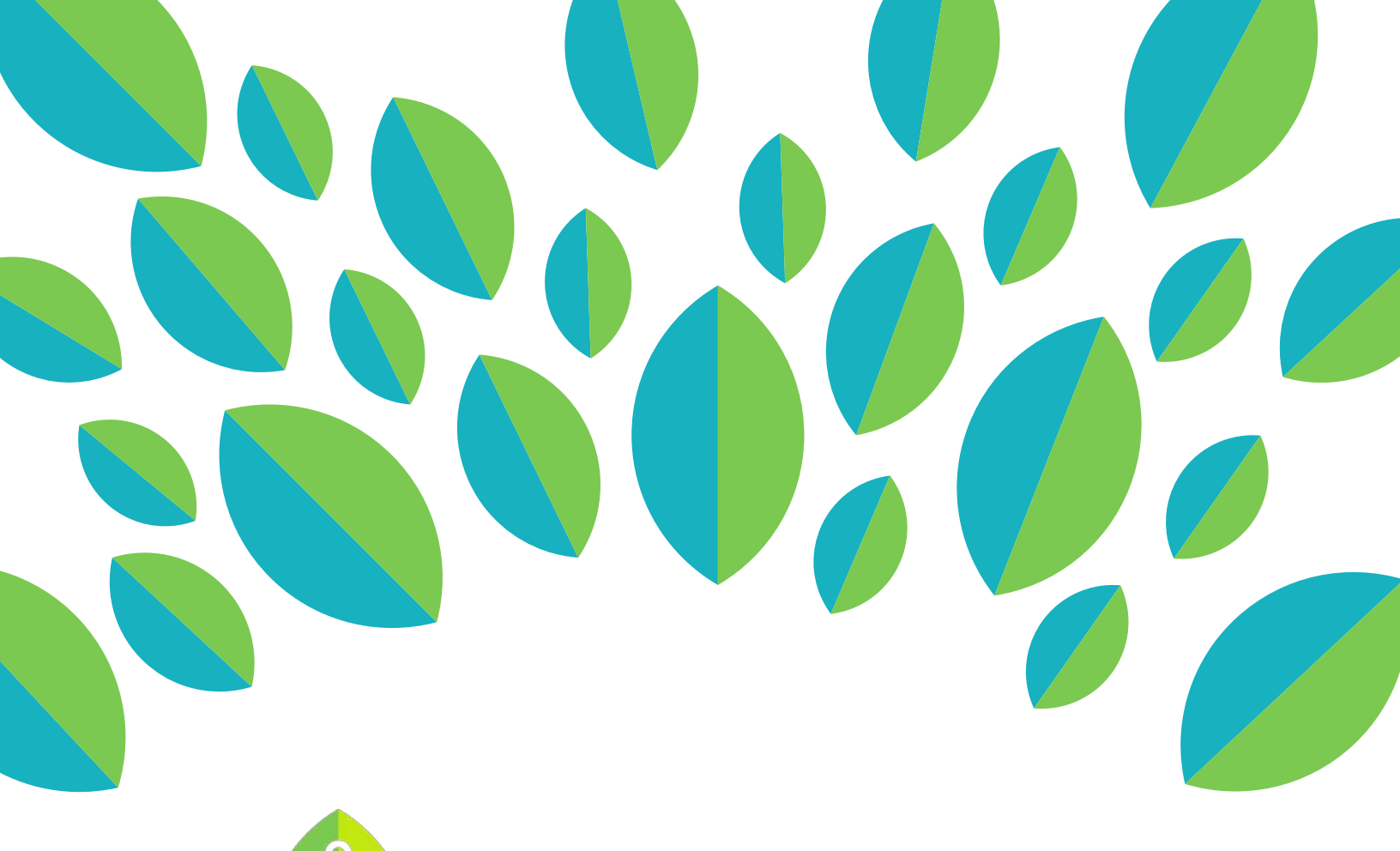

# **LinguaFolio** Online

# Student Tutorial

Uploading Evidence Using ST LFO to Go

## Student Tutorial: Uploading Evidence using ST LFO to Go

This tutorial provides students an overview of how to upload evidence using *ST LFO to Go* and is divided into the following sections:

- A) Uploading Evidence from the Dashboard
- B) Uploading Evidence for a Can-Do Cluster
- C) Uploading Evidence for the Can-Do List

### Section A: Uploading Evidence from the Dashboard

1. From your dashboard, tap the icon that best corresponds with the type of evidence you want to capture. Please note that the final icon is the icon that you use to upload video and photo evidence that you have already captured. If you tap it accidentally, you will have to select something for a piece of evidence before you can return to the dashboard.

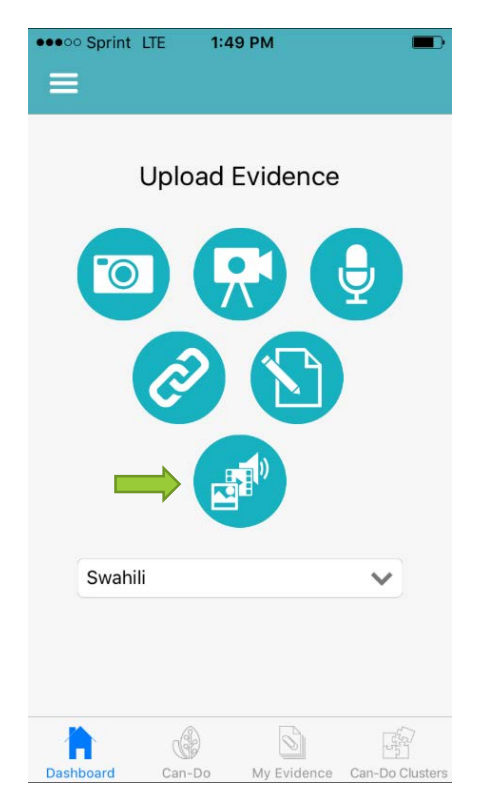

2. After selecting the appropriate icon, capture or link to the evidence that you want to upload. For this tutorial, we are using a writing sample as our example. Once the evidence is captured, click "Submit." You will be notified once your evidence has been uploaded successfully.

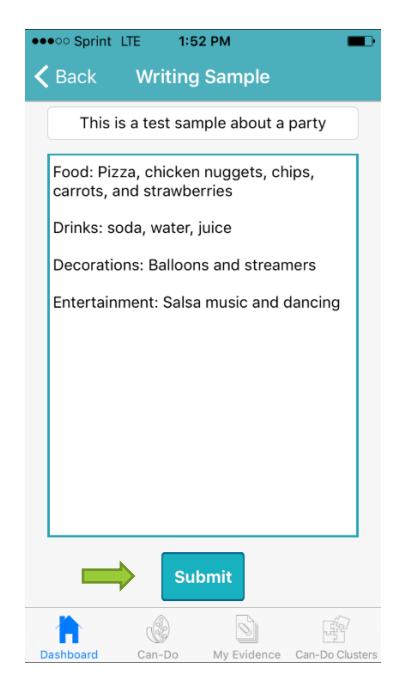

3. Next, you will need to reflect on your work. Read the screen and click "Get Started!"

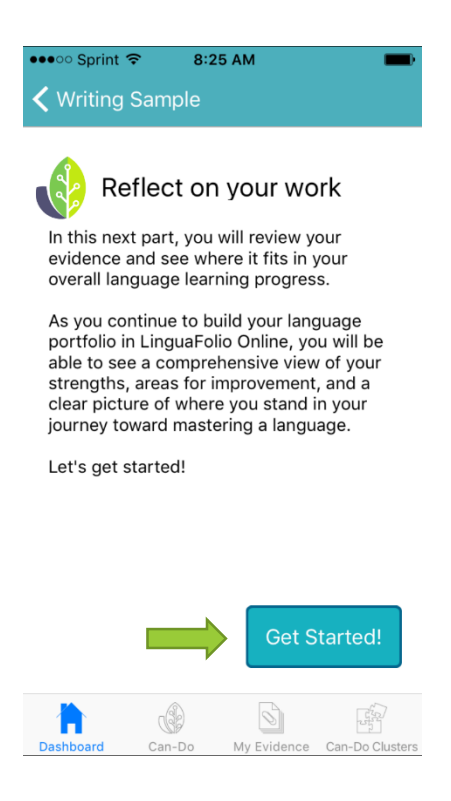

4. Next, you will select the mode of communication that your evidence most accurately reflects. If you are not sure, tap the icons in the top row to read the descriptions. Once you are satisfied with your selection, click "Next: Levels."

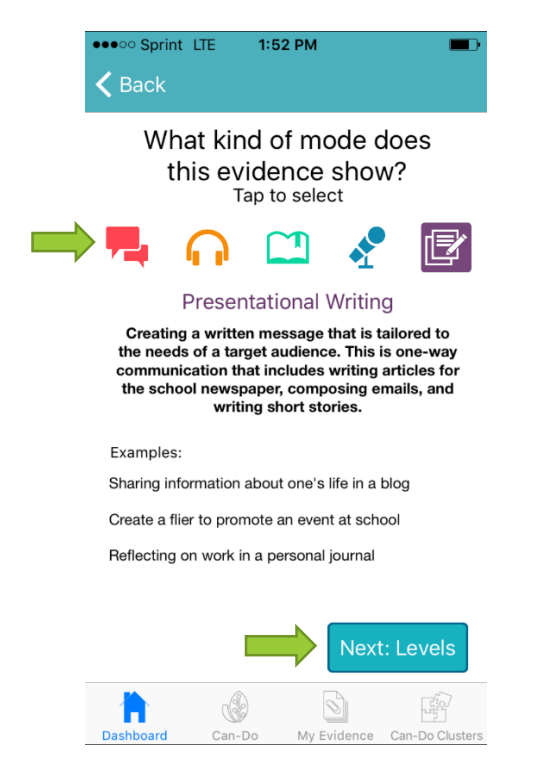

5. Next, use the dropdown menu or swipe to select the proficiency level that your evidence best represents. Read the descriptions to make sure that you chose correctly and click "Next: Can-Do."

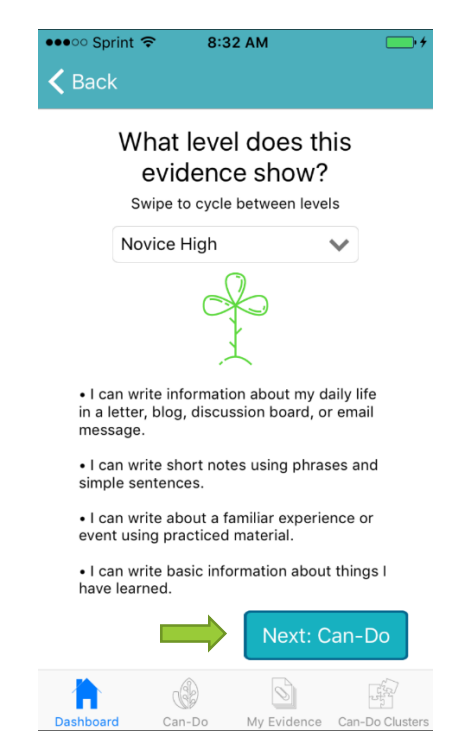

6. Now, tap all of the Can-Do Statements that you think your evidence best represents. When you are done, click "Next."

| ••••• Sprint LTE 1:52 PM                                            |  |  |  |  |
|---------------------------------------------------------------------|--|--|--|--|
| <b>K</b> Back                                                       |  |  |  |  |
| This evidence shows that<br>I can                                   |  |  |  |  |
| Write the months and seasons.                                       |  |  |  |  |
|                                                                     |  |  |  |  |
| Label familiar people, places, and objects in pictures and posters. |  |  |  |  |
| Label famous landmarks and people.                                  |  |  |  |  |
| Write the names of countries on a map.                              |  |  |  |  |
| List items I see every day.                                         |  |  |  |  |
| Label items in a room.                                              |  |  |  |  |
|                                                                     |  |  |  |  |
| Next                                                                |  |  |  |  |
|                                                                     |  |  |  |  |

7. You are ready to evaluate your evidence. Slide the green dot to the appropriate evaluation and click "Next." If you have multiple Can-Do Statements, you will have to make an evaluation for each statement before clicking "Next."

| •••• Sprint LT  | 'E 1:53            | B PM              |                 |
|-----------------|--------------------|-------------------|-----------------|
| 🗸 Back          |                    |                   |                 |
| How             | well cai<br>follov | n you do<br>ving? | the             |
| I can list item | is I see eve       | ery day.          |                 |
|                 |                    | Can do            |                 |
| Not started     |                    | -•                | Can do well     |
|                 |                    |                   |                 |
|                 |                    |                   |                 |
|                 |                    |                   |                 |
|                 |                    |                   |                 |
|                 |                    |                   | Next            |
| Dashboard       | Can-Do             | My Evidence       | Can-Do Clusters |
|                 |                    |                   |                 |

8. Finally, review your evidence and evaluation of the evidence one last time. Click "Back" if you wish to change anything. Once you are happy with everything, click "Save and Submit." You will be notified when everything is successfully saved.

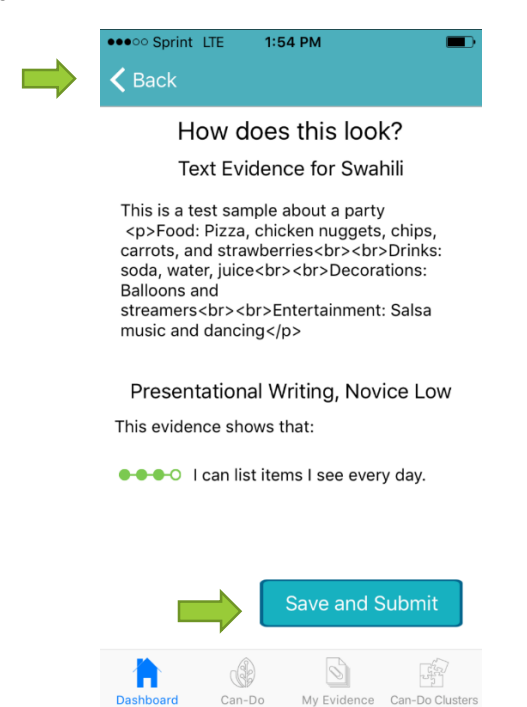

#### Section B: Uploading Evidence for a Can-Do Cluster

1. From the dashboard, tap "Can-Do Clusters." On the iPad, this icon is found on the left menu while in landscape mode. In portrait mode, swipe the left side of the screen from left to right to see the menu or click the menu in the top left corner.

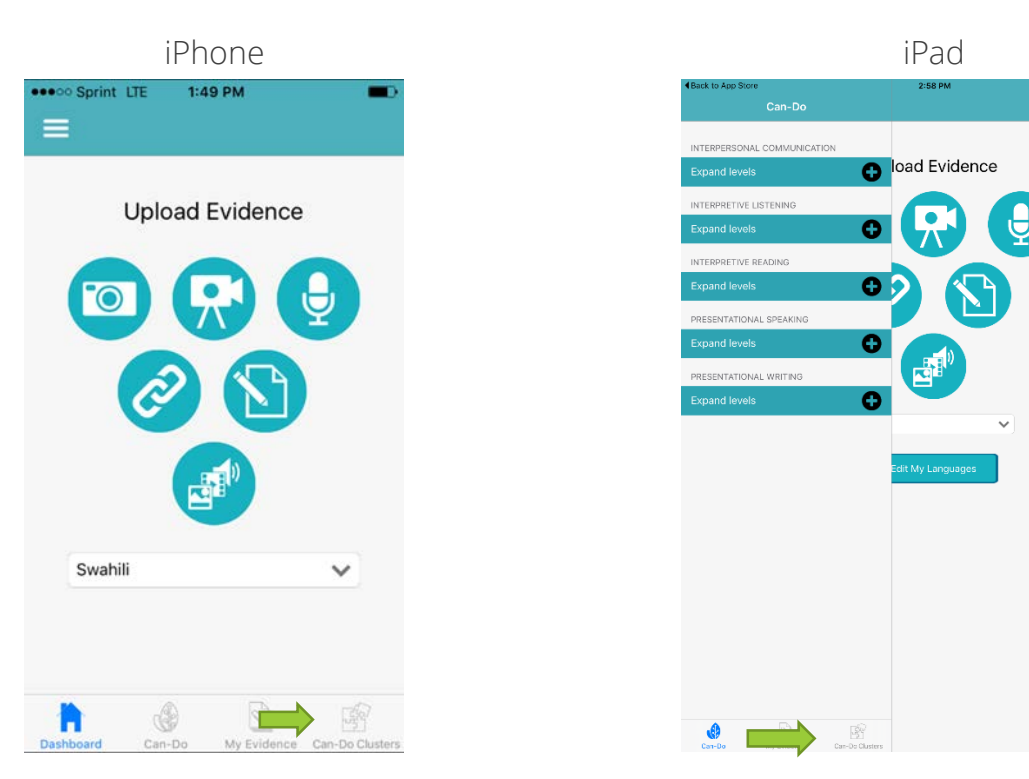

2. Next, tap the Can-Do Cluster that you wish to open.

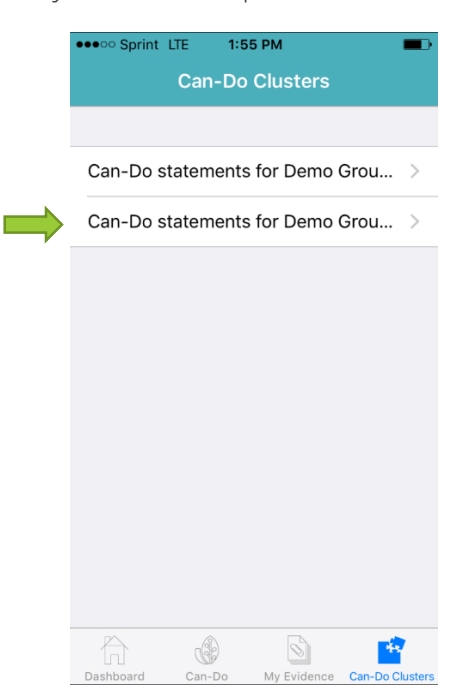

3. After that, you will see all of the Can-Do Statements your teacher assigned. Tap the level underneath the bar of the appropriate mode of the Can-Do Statement that you wish to work on.

| ••••• Sprint 🗢 9:58 AM         | -+             |
|--------------------------------|----------------|
| Can-Do statements for          | Demo           |
|                                |                |
| Interpretive Listening         |                |
| Intermediate Mid               | >              |
|                                |                |
| Presentational Speaking        |                |
| Intermediate Mid               | >              |
|                                |                |
| Presentational Writing         |                |
| Intermediate Mid               | >              |
|                                |                |
| Interpretive Listening         |                |
| Dashboard Can-Do My Evidence C | an-Do Clusters |

4. Next, you will see the Can-Do Statements for the level and mode that you selected. Tap the plus icon to see the Can-Do Statements that correspond to the listed benchmark. Then, tap the Can-Do Statement that you wish to upload evidence for.

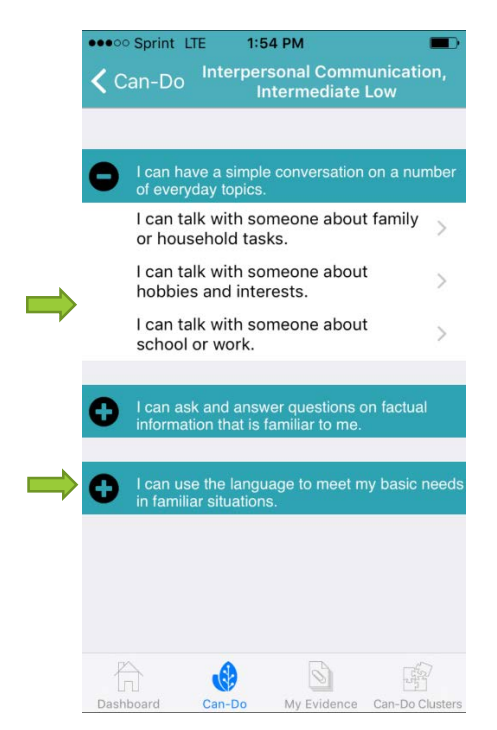

5. Next, evaluate yourself regarding how well you think you can execute the Can-Do Statement by sliding the green dot to the appropriate evaluation. Then, click "Save."

|  | •••• Sprint L | .TE 1:5             | 5 PM                |                 |
|--|---------------|---------------------|---------------------|-----------------|
|  | <b>く</b> Back |                     |                     | ?               |
|  | CAN-DO        |                     |                     |                 |
|  | l can une     | derstand a          | i short YouTu       | ıbe clip.       |
|  | LANGUAGE      |                     |                     |                 |
|  | Swahili       |                     |                     | ~               |
|  | STATUS        |                     |                     |                 |
|  | Not started   | Can o               | do with<br>elp      | Can do well     |
|  | EVIDENCE      |                     |                     |                 |
|  | You cur       | rently hav<br>evide | ve 0 sample<br>ence | es of           |
|  |               |                     |                     |                 |
|  | ĥ             | B                   | 6                   | <b>*</b>        |
|  | Dashboard     | Can-Do              | My Evidence         | Can-Do Clusters |

6. Now you need to add evidence. Click the white bar under evidence to do so.

| •••• Sprint L | TE 1:8            | 55 PM              |                 |
|---------------|-------------------|--------------------|-----------------|
| < Back        |                   |                    | ?               |
| CAN-DO        |                   |                    |                 |
| I can und     | lerstand a        | a short YouT       | ube clip.       |
| LANGUAGE      |                   |                    |                 |
| Swahili       |                   |                    | ×               |
| STATUS        |                   |                    |                 |
| Not started   | Can<br>H          | do with<br>help    | Can do well     |
| EVIDENCE      |                   |                    |                 |
| You curr      | ently ha<br>evide | ve 0 sampl<br>ence | es of >         |
|               |                   |                    |                 |
| Dashboard     | Can-Do            | My Evidence        | Can-Do Clusters |

7. Now, you will need to add evidence. If you have already uploaded evidence for this Can-Do Statement, you may review it on this screen by tapping it. To upload more evidence, click the plus sign in the top right.

| •••• Sprint | LTE 1:5 | 5 PM        | -               |
|-------------|---------|-------------|-----------------|
| 🗸 Back      | Evider  | nce List    | $\Rightarrow$ + |
|             |         |             |                 |
|             |         |             |                 |
|             |         |             |                 |
|             |         |             |                 |
|             |         |             |                 |
|             |         |             |                 |
|             |         |             |                 |
|             |         |             |                 |
|             |         |             |                 |
|             |         |             |                 |
|             |         |             |                 |
|             |         |             |                 |
|             |         |             |                 |
|             |         |             |                 |
|             |         |             |                 |
|             |         |             |                 |
| Å           | n B     | 6           |                 |
| Dashboard   | Can-Do  | My Evidence | Can-Do Clusters |

8. Next, select the type of evidence that you want to upload by tapping the appropriate bar on the screen shown below.

| ••••00 \$<br><b>&lt;</b> Evi | Sprint 🗢 10:18 A<br>dence List | IM         | <b>•</b> +      |
|------------------------------|--------------------------------|------------|-----------------|
| 0                            | Camera (Photo)                 |            |                 |
|                              | Camera (Video)                 |            |                 |
|                              | Choose Existing                | Media      |                 |
| <b>y</b>                     | Speech Recordi                 | ng         |                 |
|                              | Writing Sample                 |            |                 |
|                              | Web 2.0 Eviden                 | ce         |                 |
|                              |                                |            |                 |
|                              |                                |            |                 |
|                              |                                |            |                 |
|                              |                                |            |                 |
| Dashbr                       | ard Can-Do                     | V Evidence | Can-Do Clusters |

9. After capturing the evidence, give it a title. Then, tap "Submit." When asked if you are sure you want to submit, click "Ok."

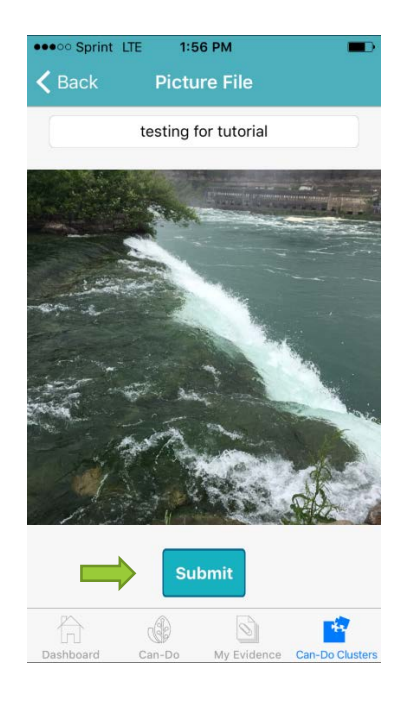

#### Section C: Uploading Evidence for the Can-Do List

1. From the dashboard, click "Can-Do." On the iPad, this icon is found on the left menu while in landscape mode. In portrait mode, swipe the left side of the screen from left to right to see the menu.

| iPhone             | iPad                               |   |
|--------------------|------------------------------------|---|
| Sprint LTE 1:49 PM | KEak to Ap Store 2.58 PM<br>Can-Do | ı |
|                    |                                    |   |
| Upload Evidence    |                                    |   |
|                    |                                    |   |
|                    |                                    |   |
|                    |                                    |   |
|                    | Expand levels                      |   |
|                    | Edit My Languages                  |   |
|                    |                                    |   |
| Swahili            |                                    |   |
|                    |                                    |   |
|                    |                                    |   |
|                    |                                    |   |

2. Next, select the mode and level that you want to upload evidence for. You can expand the levels by tapping the bar that says "Expand Levels." Then, select the level that you want to upload evidence for by tapping it.

| ••••• Sprint LTE 1:54 PM    |    |
|-----------------------------|----|
| Can-Do                      |    |
|                             |    |
| INTERPERSONAL COMMUNICATION |    |
| Expand levels               | 0  |
| INTERPRETIVE LISTENING      |    |
| Expand levels               | 0  |
| INTERPRETIVE READING        |    |
| Expand levels               | 0  |
| PRESENTATIONAL SPEAKING     |    |
| Expand levels               | 0  |
| PRESENTATIONAL WRITING      |    |
| Expand levels               | 0  |
|                             | ġ. |

| ••••• Sprint 🗢 10:35 AM     | <b>•</b> + |
|-----------------------------|------------|
| Can-Do                      |            |
| INTERPERSONAL COMMUNICATION |            |
| Collapse levels             | 0          |
| Novice Low                  | >          |
| Novice Mid                  | >          |
| Novice High                 | >          |
| Intermediate Low            | >          |
| Intermediate Mid            | >          |
| Intermediate High           | >          |
| Advanced Low                | >          |
| Advanced Mid                | >          |
| f) 🜒 🖻                      |            |

3. After that, you will repeat the process from Section B: Uploading Evdence for a Can-Do Cluster starting at Step 6.

Congratulations! You are now able to upload evidence using ST LFO to Go!

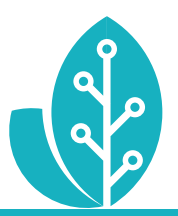

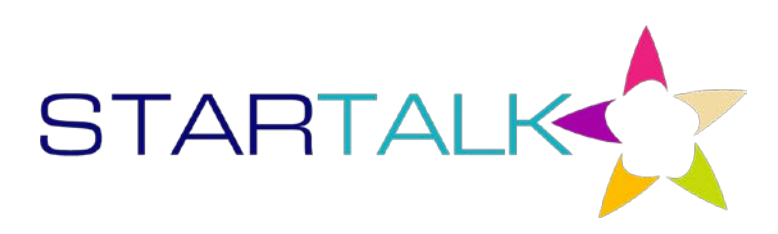

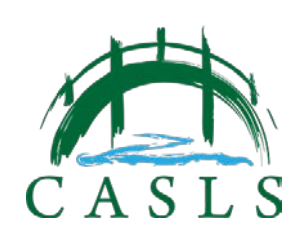

The STARTALK Program administered by the National Foreign Language Center at the University of Maryland and the U.S. Department of Education Title VI, under grant #P229A140004, support development of LinguaFolio Online. Contents do not necessarily represent the policy of the U.S. Department of Education nor imply endorsement by the federal government.